### Como realizar a atualização de firmware

São José, 25 de março de 2021.

#### Ferramentas necessárias para atualizar o Izy Play.

Pendrive formatado com sistema de arquivos FAT.

Versão de firmware disponibilizada pela equipe técnica Intelbras.

Efetue o download do arquivo. O arquivo deve permanecer compactado para atualização de firmware.

Com o produto ligado e na tela inicial, selecione *Configurações* e em seguida *Apps* 

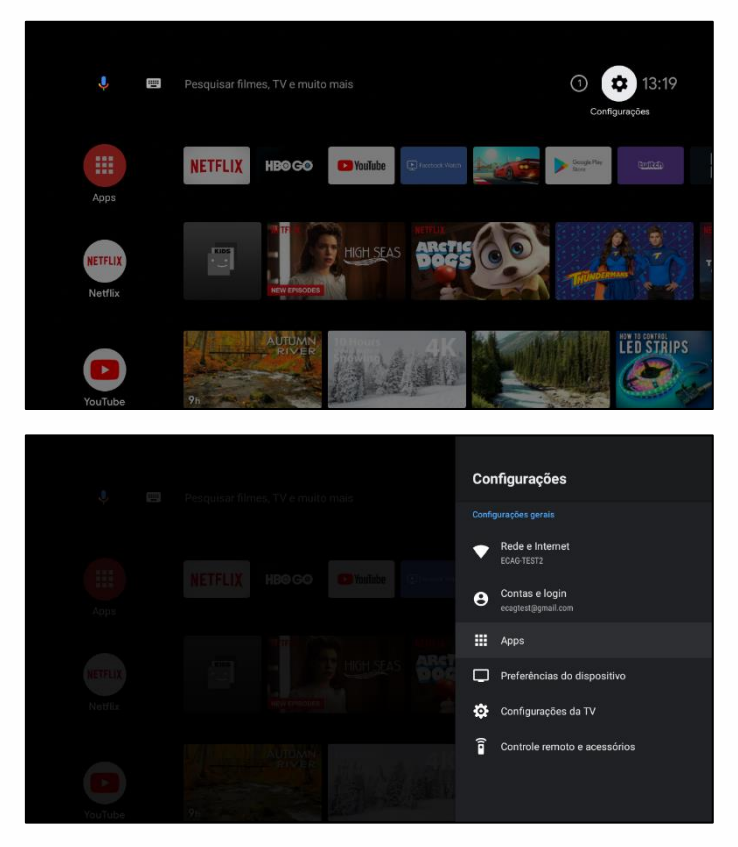

Selecione Ver todos os apps e em seguida, Mostrar apps do sistema.

# Tutorial técnico **intelbros**

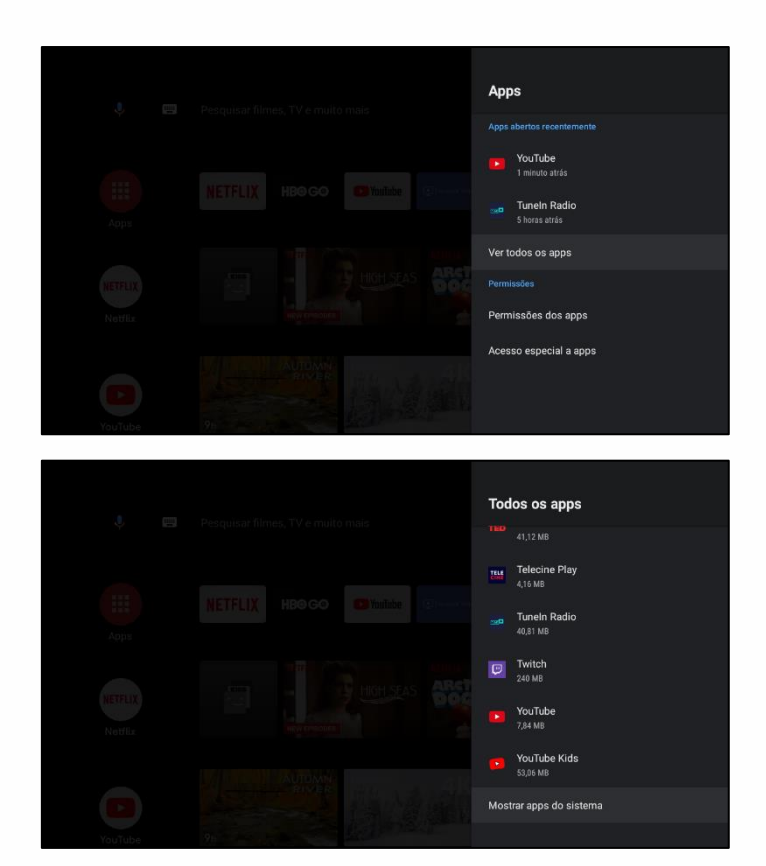

Navegue até o final da lista de Apps do sistema e selecione o APP UPDATE e em seguida a opção Abrir.

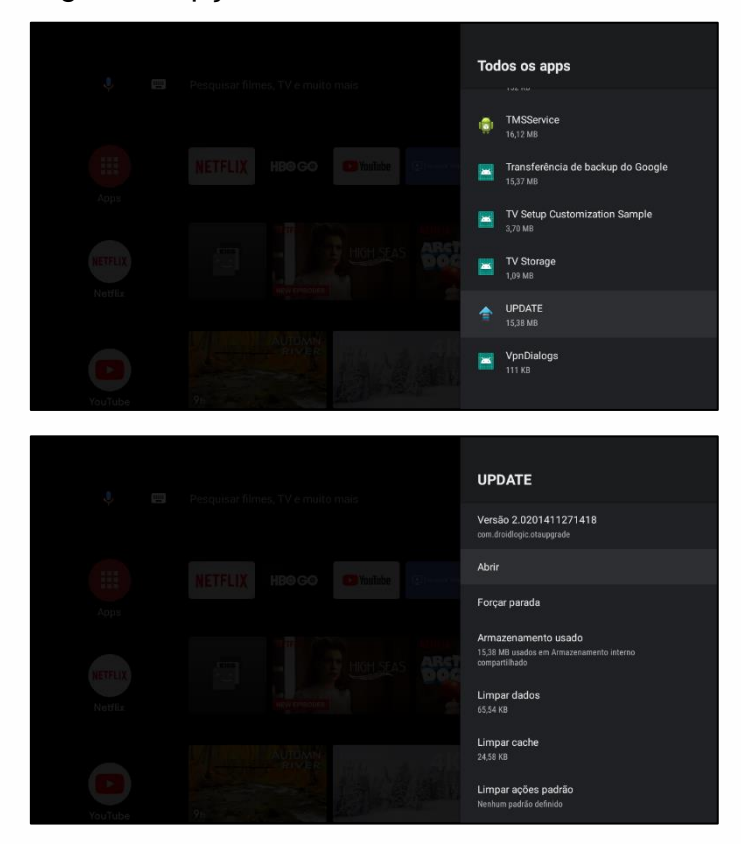

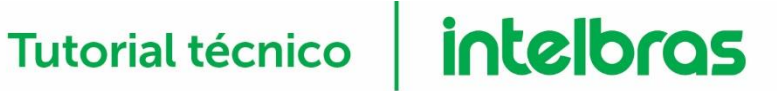

No APP UPDATE, selecione Select e selecione o arquivo da versão de firmware que deseja atualizar.

| Online update                                                                                                    |                                                        |               |
|----------------------------------------------------------------------------------------------------|--------------------------------------------------------|---------------|
|                                                                                                    |                                                        | Online update |
| UpdateLocale                                                                                                    |                                                        |               |
|                                                                                                    |                                                        |               |
|                                                                                                    | Update                                                 | Select        |
|                                                                                                    |                                                        |               |
|                                                                                                    |                                                        |               |
|                                                                                                    |                                                        |               |
|                                                                                                    |                                                        |               |
|                                                                                                    |                                                        |               |
|                                                                                                    |                                                        |               |
|                                                                                                    |                                                        |               |
|                                                                                                    |                                                        |               |
|                                                                                                    |                                                        |               |
|                                                                                                    |                                                        |               |
| Local Disk/3DMarkAndroid/dma-result-2019-10-22T12-3<br>Drive USB Kingston/s805x-p241-dv8038-atv-Intelbras-v9                                                                                                | 37-37-637.zip<br>9.2.20-1910141041-                    | -sbv3-signed  |
| Local Disk/3DMarkAndroid/dma-result-2019-10-22T12-3<br>Drive USB Kingston/s805x-p241-dv8038-atv-Intelbras-v9<br>- Release.zip                                                                               | 37-37-637.zip<br>9.2.20-1910141041-                    | -sbv3-signed  |
| Local Disk/3DMarkAndroid/dma-result-2019-10-22T12-<br>Drive USB Kingston/s805x-p241-dv8038-atv-Intelbras-v<br>- Release.zip<br>Drive USB Kingston/<br>s805x-n241-dv8038-atv-Intelbras-v9 2 28-1911141741-c  | 37-37-637.zip<br>9.2.20-1910141041-                    | -sbv3-signed  |
| Local Disk/3DMarkAndroid/dma-result-2019-10-22T12-<br>Drive USB Kingston/s805x-p241-dv8038-atv-Intelbras-v<br>- Release.zip<br>Drive USB Kingston/<br>s805x-p241-dv8038-atv-Intelbras-v9.2.28-1911141741-s  | 37-37-637.zip<br>9.2.20-1910141041-<br>sbv3-signed.zip | -sbv3-signed  |
| Local Disk/3DMarkAndroid/dma-result-2019-10-22T12-<br>Drive USB Kingston/s805x-p241-dv8038-atv-Intelbras-v9<br>- Release.zip<br>Drive USB Kingston/<br>s805x-p241-dv8038-atv-Intelbras-v9.2.28-1911141741-s | 37-37-637.zip<br>9.2.20-1910141041-<br>sbv3-signed.zip | -sbv3-signed  |
| Local Disk/3DMarkAndroid/dma-result-2019-10-22T12-<br>Drive USB Kingston/s805x-p241-dv8038-atv-Intelbras-v9<br>- Release.zip<br>Drive USB Kingston/<br>s805x-p241-dv8038-atv-Intelbras-v9.2.28-1911141741-s | 37-37-637.zip<br>9.2.20-1910141041-<br>sbv3-signed.zip | -sbv3-signed  |
| Local Disk/3DMarkAndroid/dma-result-2019-10-22T12-<br>Drive USB Kingston/s805x-p241-dv8038-atv-Intelbras-v9<br>- Release.zip<br>Drive USB Kingston/<br>s805x-p241-dv8038-atv-Intelbras-v9.2.28-1911141741-s | 37-37-637.zip<br>9.2.20-1910141041-<br>sbv3-signed.zip | -sbv3-signed  |
| Local Disk/3DMarkAndroid/dma-result-2019-10-22T12-<br>Drive USB Kingston/s805x-p241-dv8038-atv-Intelbras-v9<br>- Release.zip<br>Drive USB Kingston/<br>s805x-p241-dv8038-atv-Intelbras-v9.2.28-1911141741-s | 37-37-637.zip<br>9.2.20-1910141041-<br>sbv3-signed.zip | -sbv3-signed  |
| Local Disk/3DMarkAndroid/dma-result-2019-10-22T12-<br>Drive USB Kingston/s805x-p241-dv8038-atv-Intelbras-v9<br>- Release.zip<br>Drive USB Kingston/<br>s805x-p241-dv8038-atv-Intelbras-v9.2.28-1911141741-s | 37-37-637.zip<br>9.2.20-1910141041-<br>sbv3-signed.zip | sbv3-signed   |
| Local Disk/3DMarkAndroid/dma-result-2019-10-22T12-<br>Drive USB Kingston/s805x-p241-dv8038-atv-Intelbras-v9<br>- Release.zip<br>Drive USB Kingston/<br>s805x-p241-dv8038-atv-Intelbras-v9.2.28-1911141741-s | 37-37-637.zip<br>9.2.20-1910141041-<br>sbv3-signed.zip | sbv3-signed   |
| Local Disk/3DMarkAndroid/dma-result-2019-10-22T12-<br>Drive USB Kingston/s805x-p241-dv8038-atv-Intelbras-v9<br>- Release.zip<br>Drive USB Kingston/<br>s805x-p241-dv8038-atv-Intelbras-v9.2.28-1911141741-s | 37-37-637.zip<br>9.2.20-1910141041-<br>sbv3-signed.zip | sbv3-signed   |
| Local Disk/3DMarkAndroid/dma-result-2019-10-22T12-<br>Drive USB Kingston/s805x-p241-dv8038-atv-Intelbras-v9<br>- Release.zip<br>Drive USB Kingston/<br>s805x-p241-dv8038-atv-Intelbras-v9.2.28-1911141741-s | 37-37-637.zip<br>9.2.20-1910141041-<br>sbv3-signed.zip | sbv3-signed   |

Selecione a opção Update e em seguida, selecione a opção Update novamente.

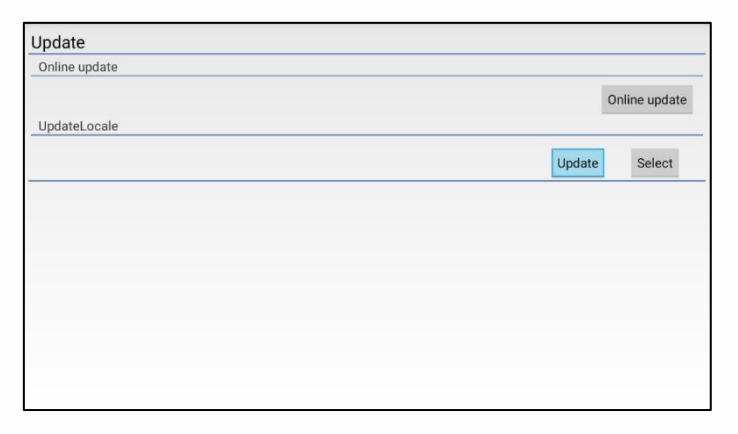

## Tutorial técnico **intelbros**

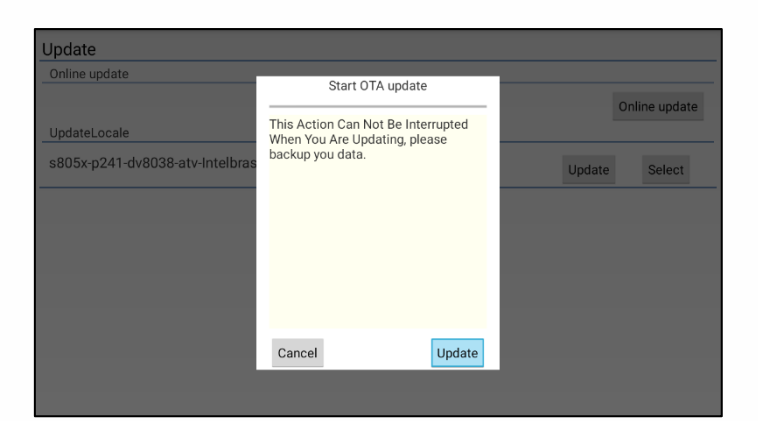

Aguarde os arquivos serem copiados e o produto atualizar.

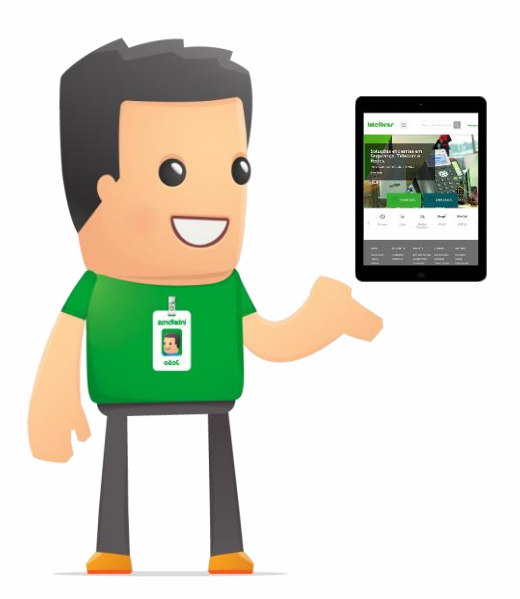

Dúvidas? Entre em contato com nosso suporte (48) 2106 0006 / (48) 2106-0071 ou consulte uma de nossas bases regionais <u>http://www.intelbras.com.br/contato-suporte-tecnico.</u>